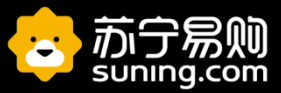

# 云信4.0操作指导手册

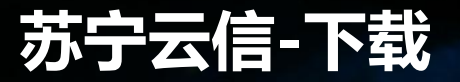

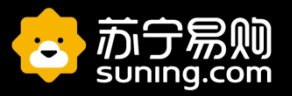

## PC坐席端下载:

### http://talk8b.suning.com/#page1

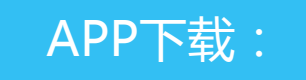

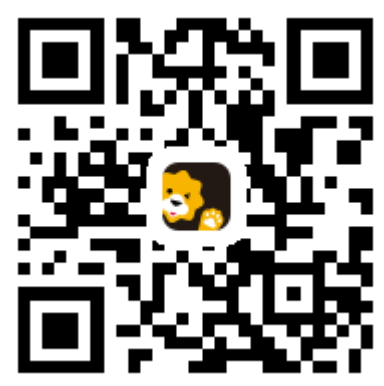

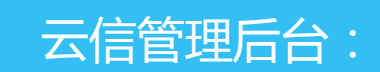

https://talk8admin.suning.com/yunxin-admin-web/security/login.htm

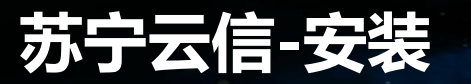

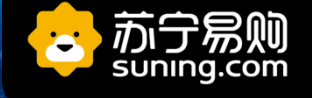

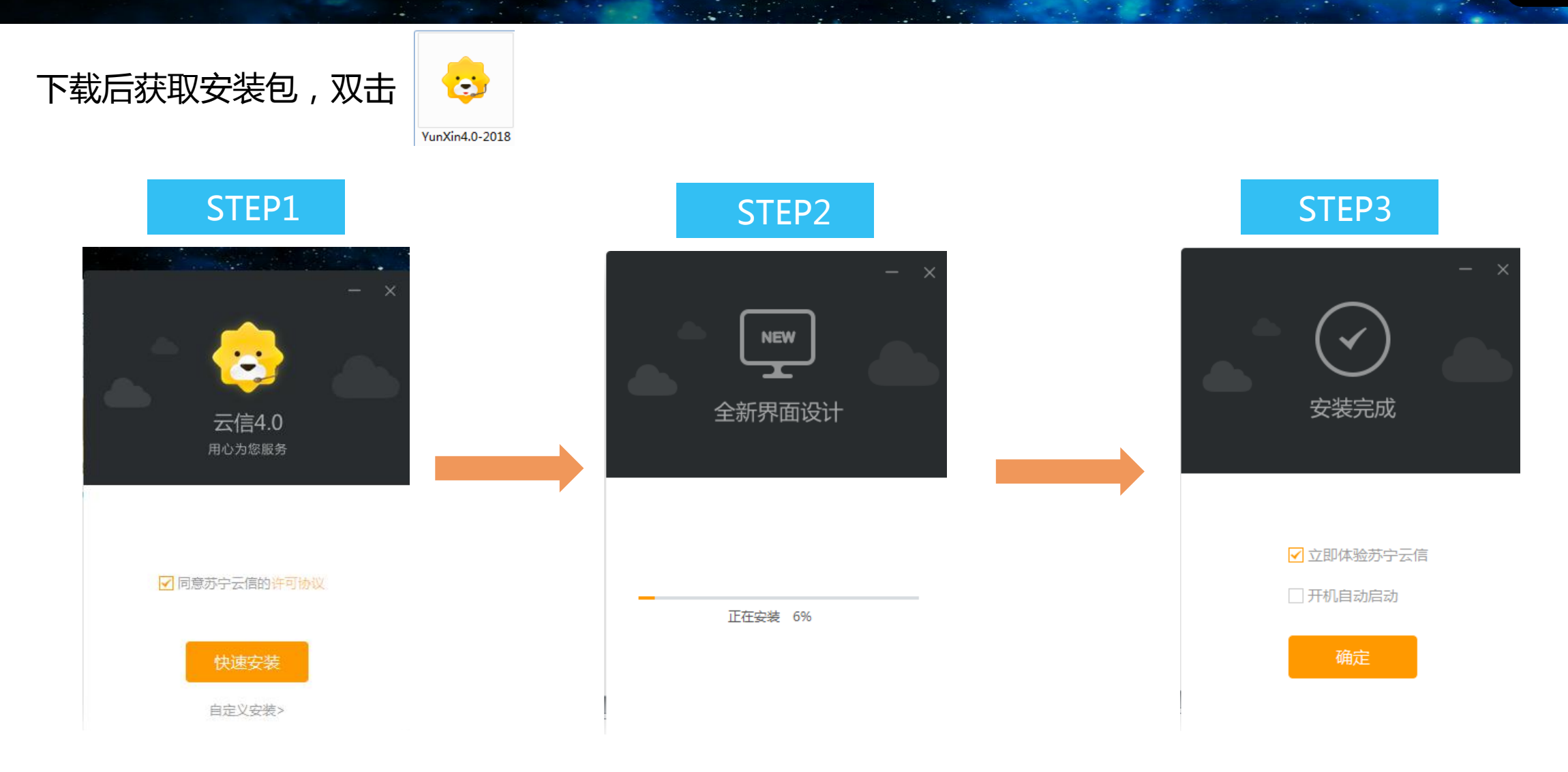

## 建议自定义安装路径,不要放在系统盘。

# 苏宁云信-登陆

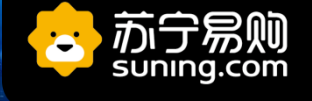

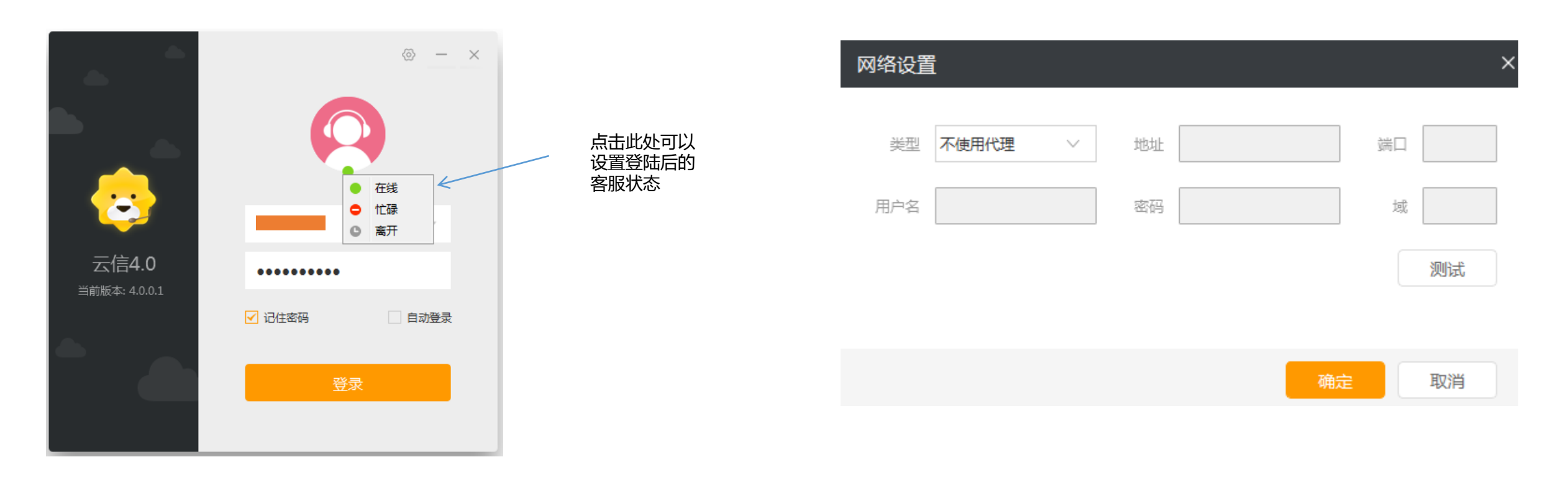

## 注意: 商户小伙伴们!咱们的登录账号都是邮箱格式的账号哦! 账号来源:大家商户入驻时候,在开放平台所申请的主账号与子账号均会同步给云信系统,就是你们的 云信使用账号,需要新增、更改、停用云信账号,均需要去开放平台进行相应的操作 苏宁开放平台:http://sop.suning.com/供应商平台:http://scs.suning.com

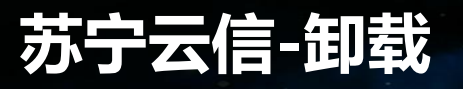

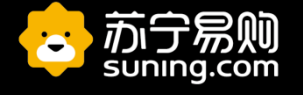

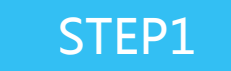

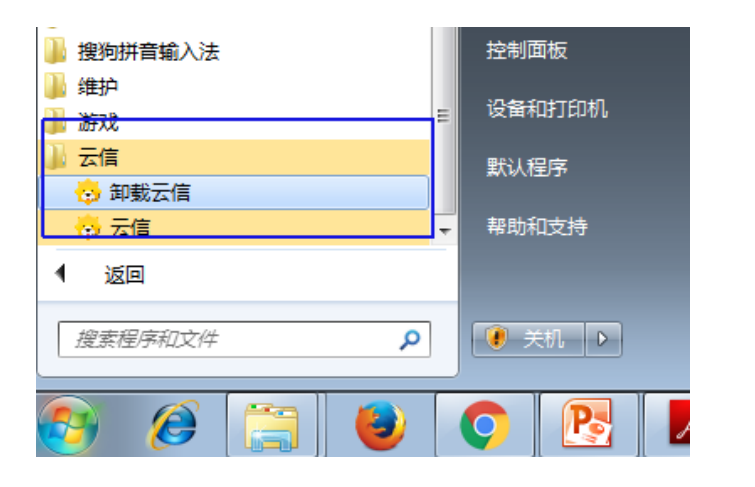

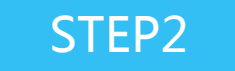

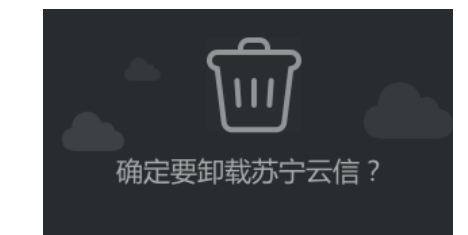

✔ 直接卸载

感谢您对苏宁云信的支持,我们在不断改 进,欢迎再次使用

□ 更新到苏宁云信最新版本

为您下载最新版本安装包,获得更好的体验

<返回

STEP3

卸载完成

"苏宁云信4.0"已成功从您的计算机移除 我们会不断改进,期待您的再次使用

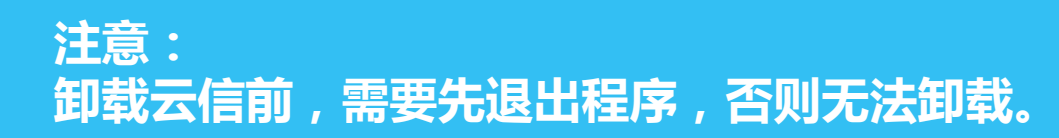

云信4.0-主界面

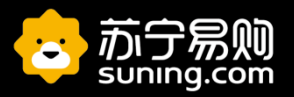

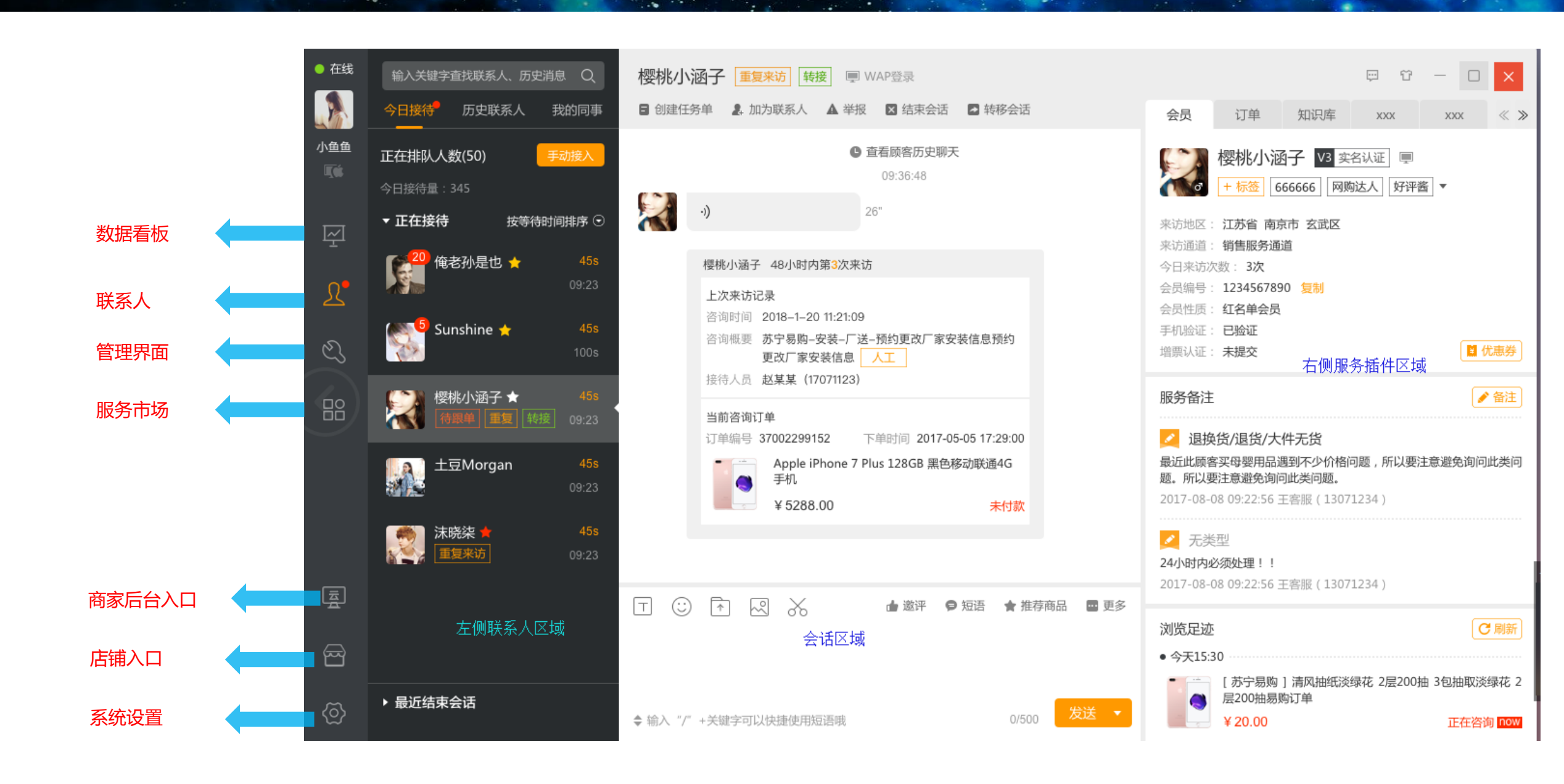

云信4.0 主页面-左侧联系人

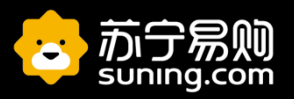

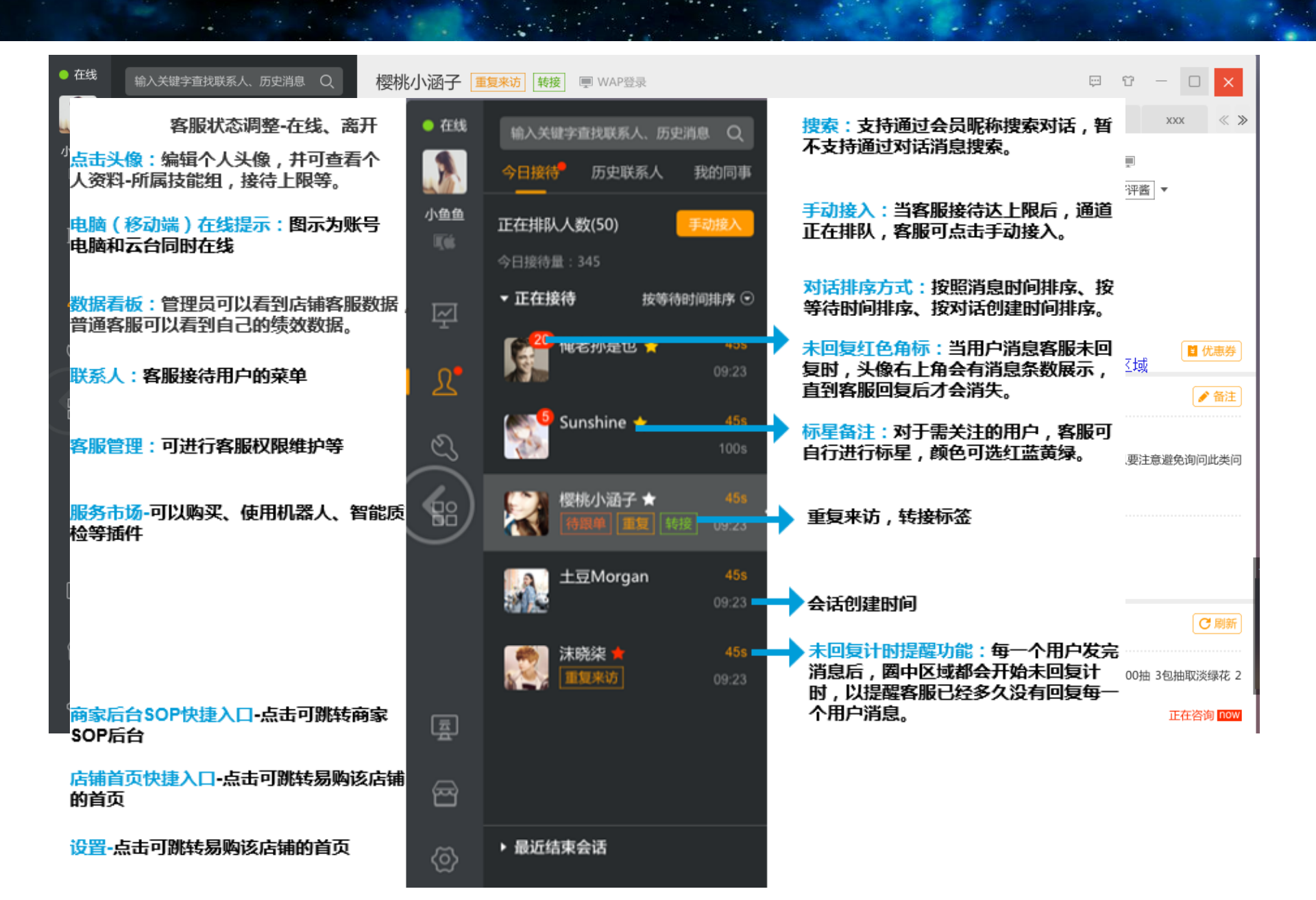

# 云信4.0-联系人区域细节

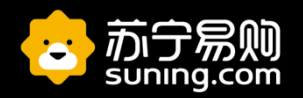

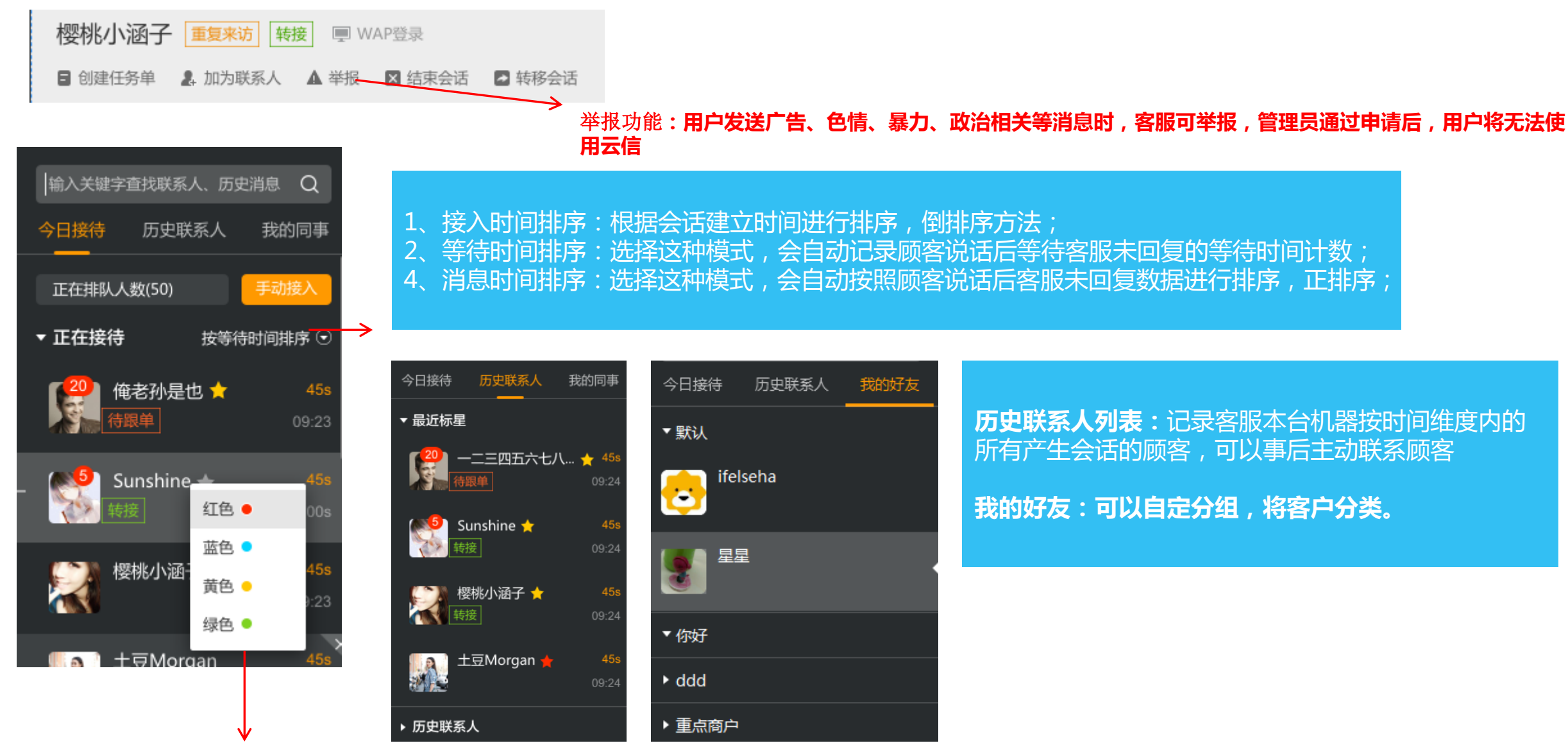

用户标记,可置顶

# 云信4.0-会话区域细节

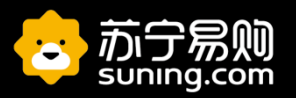

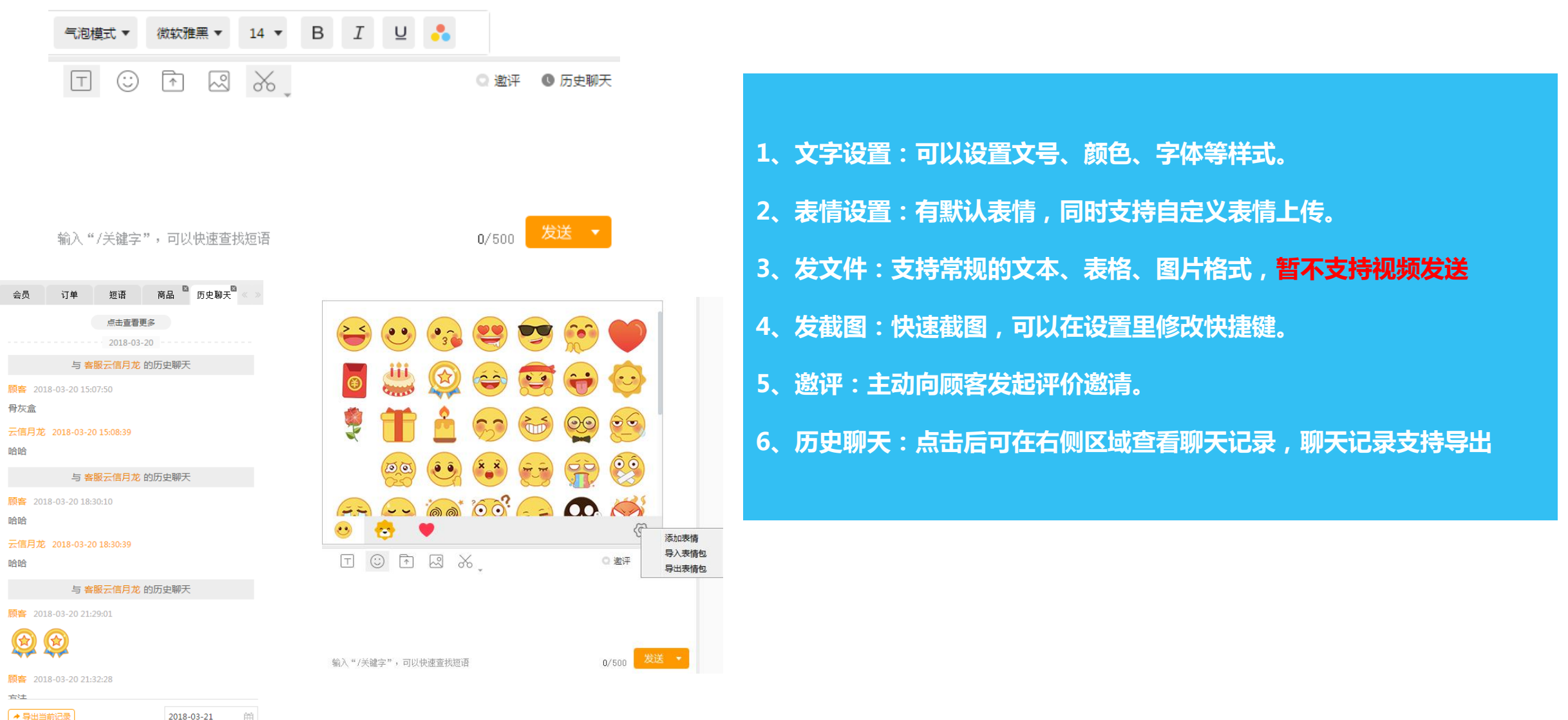

2018-03-21

曲

# 云信4.0 右侧插件细节-会员

浏览足迹

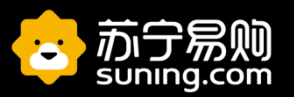

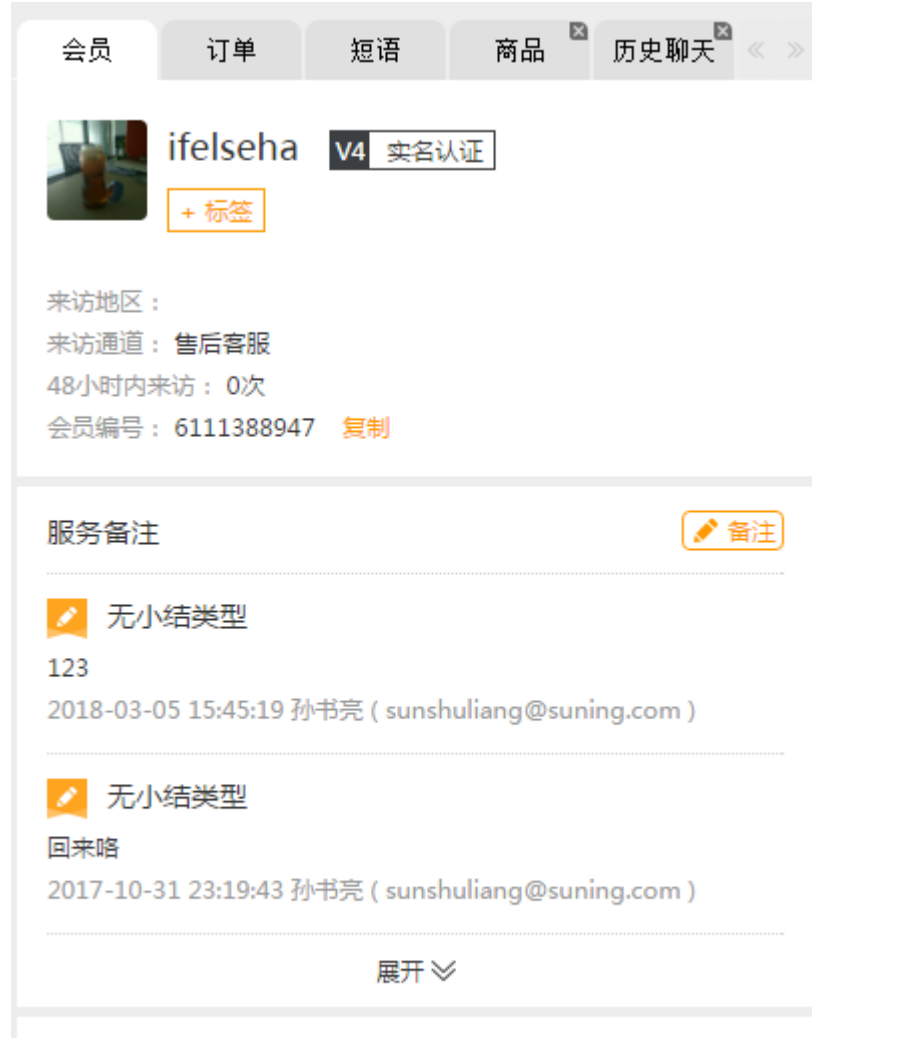

₿ 同新

# 会员信息 来访通道:表示顾客从哪个业务通道来访 客户标签:客服可以给顾客增加印象标签,其他客服均可以看到与修改; 正在浏览的商品: 如果顾客从四级页面进入,还会展示正在浏览的商品信息; 服务备注: 客服可以备注顾客来访服务记录,其他客服都可以看到,方便总结与分析 问题; 浏览足迹: 展示用户最近一段时间浏览过的商品

# 云信4.0 右侧插件细节-订单

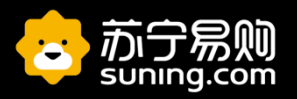

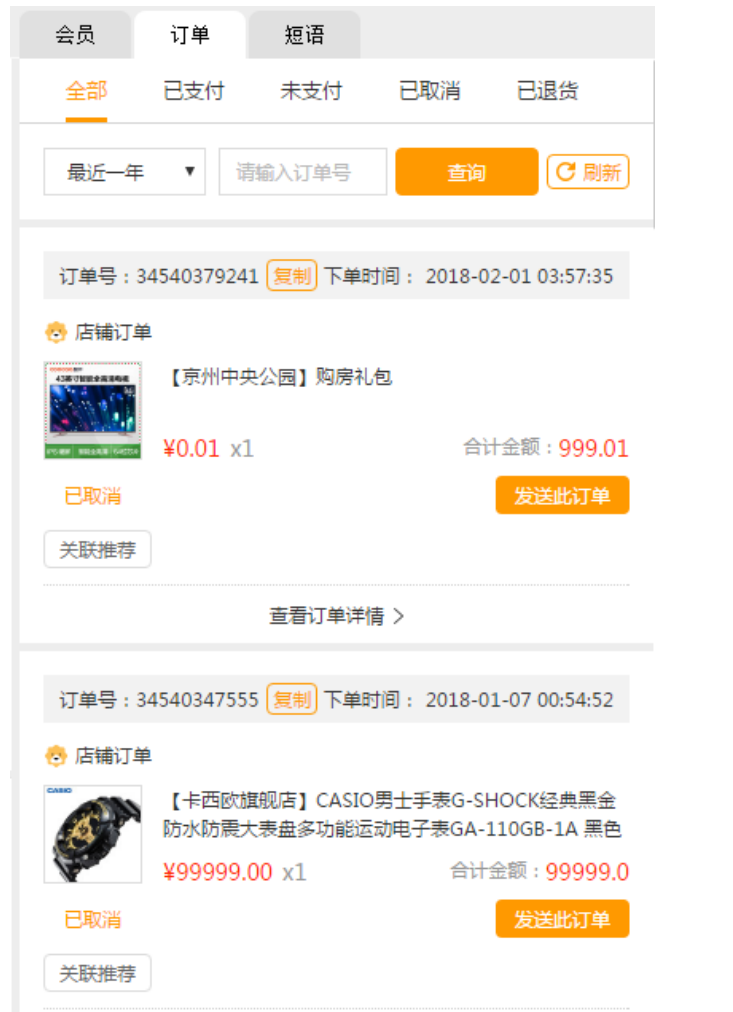

| く 返回订单           | 列表                          |             |
|------------------|-----------------------------|-------------|
| 订单号:3            | 4540379241 复制下单时间: 2018-02- | 01 03:57:35 |
| 📀 店铺订单           | <u>غ</u>                    |             |
|                  | 【京州中央公园】购房礼包                | 交易快照        |
| NORM REAL OFFICE | ¥0.01 x1                    |             |
| 已取消              | 合计金额:                       |             |
|                  | 云钻抵用: 0.00                  |             |
|                  | 折扣券(无敌券):                   |             |
|                  | 实际支付金额: 999.01              | 关联推荐        |
| 收货信息             |                             |             |
| 收货人:             |                             |             |
| 收货地址:            |                             |             |
| 1 - 1 -          |                             |             |
| 邮编:              |                             |             |
| 电波:              |                             | 114-11      |
| 的达力式:            |                             | 达地址         |
| 送货备注             | <b>P</b>                    | 修改备注        |

苏宁:8099主机1.+700加装同款8G内存

#### 订单模块:

1、提供已支付、未支付、已取消、已退货订单详 情的查询;

- 2、提供相关订单的物流信息查询;
- 3、提供关联推荐功能;
- 4、提供修改地址功能(符合条件订单)
- 5、提供修改运费功能(符合条件订单)

#### 查看订单详情:

修改地址、修改邮费 1、指定订单类型客服可以快捷修改发货地址; 2、指定订单类型客服可以快捷修改邮费; 未支付订单可以修改邮费 未发货订单可以修改发货地址

#### 订单备注:

已完成订单,可以进行订单备注,功能与商户后台 订单备注同步,此处为快捷订单备注入口,方便客 服操作

# 云信4.0 右侧插件细节-短语

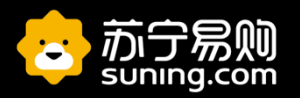

快捷短语设置:可以设置团队快捷短语和个人快捷

短语。团队快捷短语需要用管理员账号在管理后台

发送快捷短语:在输入框输入"/"斜杠号,会自

动带出短语明细。通过"/"和对应数字快捷录入。

设置。

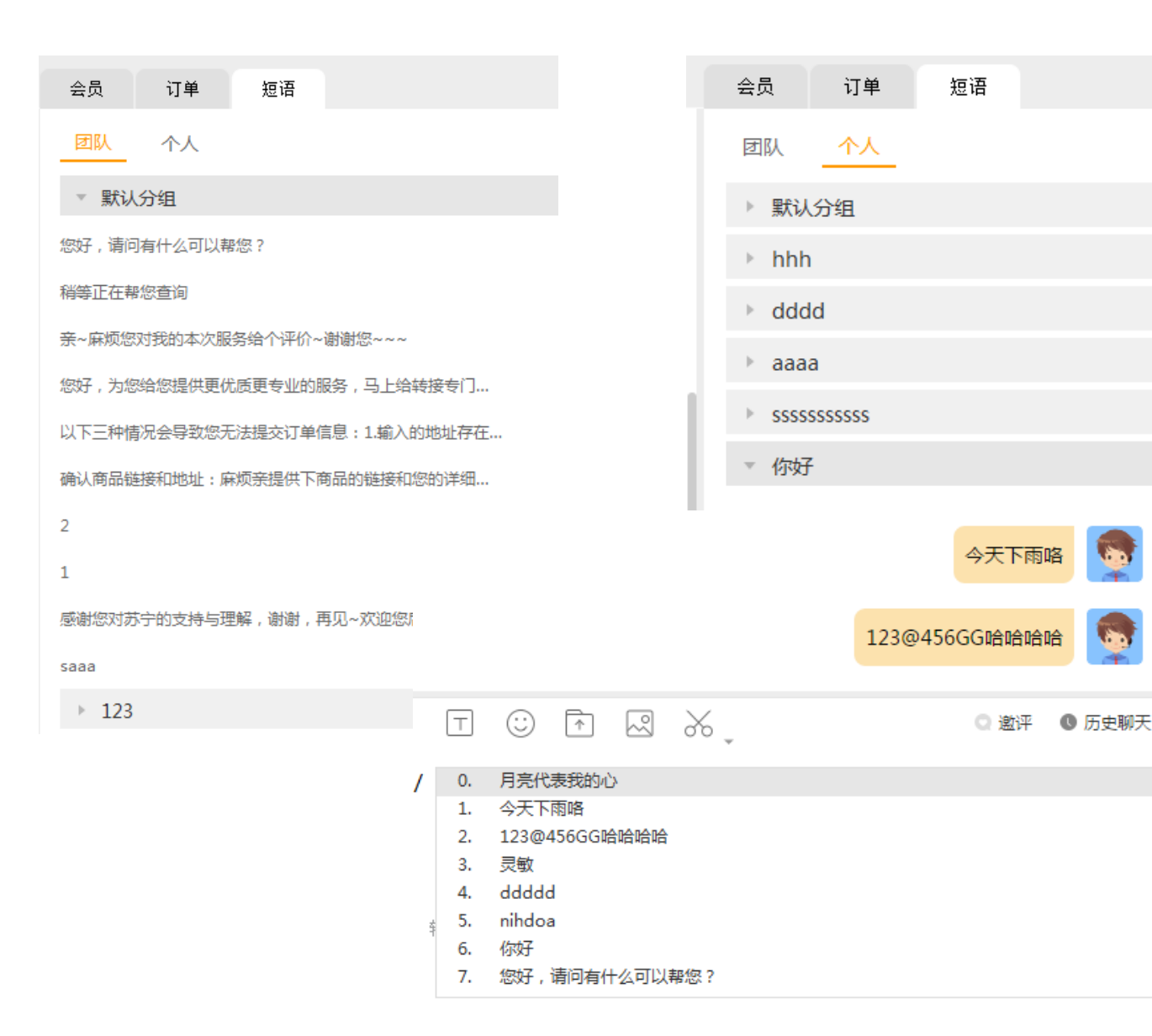

# 云信4.0 数据看板-仪表盘

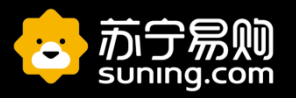

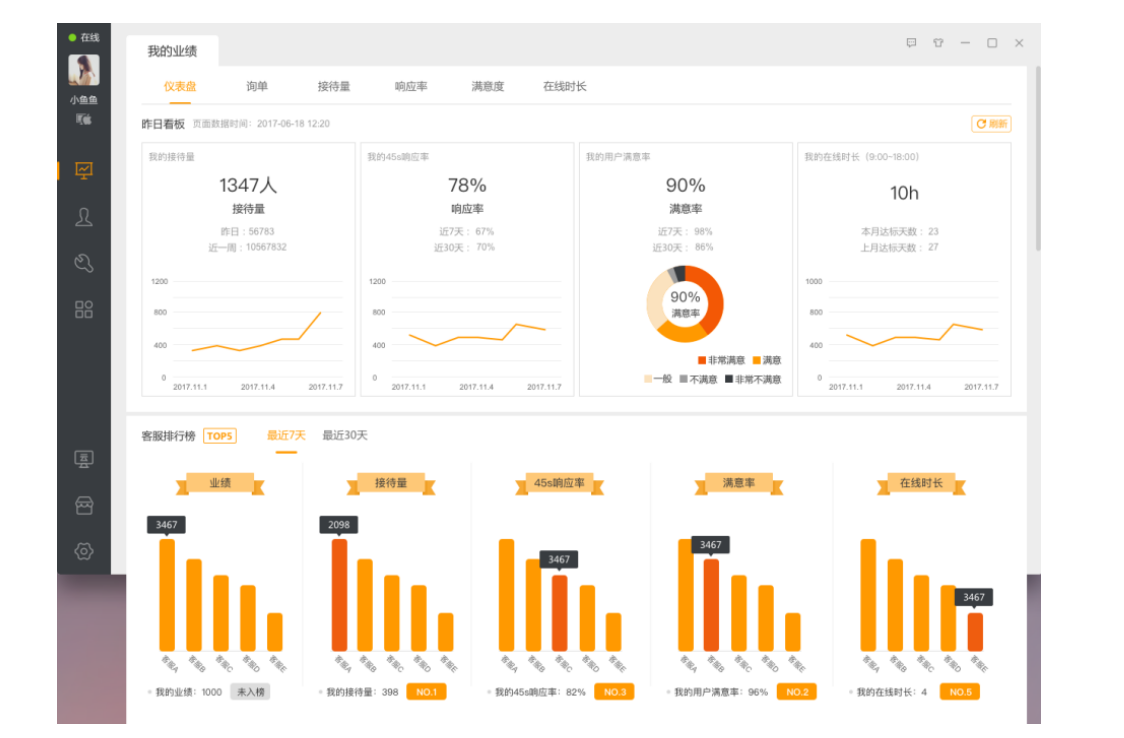

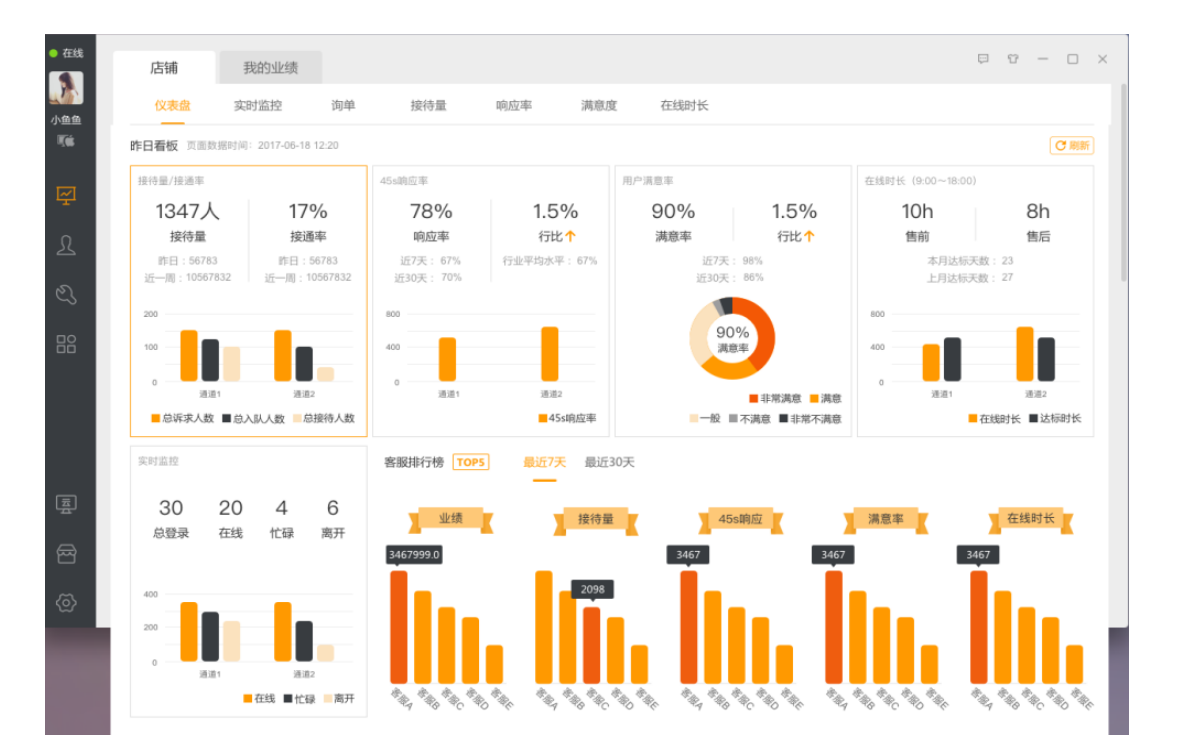

#### 普通客服:可看到自己的一些综合数据的概览

#### 管理员:可看到店铺下的客服数据的概览

# 云信4.0 数据看板(管理员功能)-实时监控

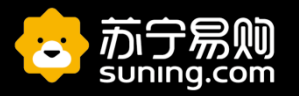

| 数据概况 | 数据监持   | 空      |       |        |       |       |       |        |      | 9 <del>0</del> - |     |        |       |      |     |     |       |
|------|--------|--------|-------|--------|-------|-------|-------|--------|------|------------------|-----|--------|-------|------|-----|-----|-------|
| 实时概况 | 实时监控   | 团队绩效   | 客服绩效  | 工作量分析  | 满意度分析 | 工时分析  | 诉求时段  | 服务响应   |      |                  |     |        |       |      |     |     |       |
| 通道监控 | ▽全部    | ▼ 查询   |       |        |       |       |       |        |      |                  | で刷新 |        |       |      |     |     |       |
|      |        |        |       |        |       |       |       |        |      |                  |     |        |       |      |     |     |       |
| 序号   | 通道名称   | 当日总诉求量 | 正在会话数 | 已完成会话数 | 正在排队数 | 排队离开数 | 会话转入数 | 待分配离线数 | 总入队数 | 入队率              | 入队率 | 队列外会员数 | 入队接通率 | 总接通率 | 评价率 | 满意率 | 客服登录数 |
| 1    | 测试通道12 | 0      | 0     | 0      | 0     | 0     | 0     | 2      | 6    | 5                | 10% | 5      | 10%   | 10%  | 10% | 10% | 5     |
| 2    | 测试通道12 | 0      | 0     | 0      | 0     | 0     | 0     | 2      | 6    | 5                | 10% | 10     | 10%   | 10%  | 10% | 10% | 10    |
| 3    | 测试通道12 | 0      | 0     | 0      | 0     | 0     | 0     | 2      | 6    | 5                | 10% | 12     | 10%   | 10%  | 10% | 10% | 12    |
| 5    | 测试通道12 | 0      | 0     | 0      | 0     | 0     | 0     | 2      | 6    | 5                | 10% | 2      | 10%   | 10%  | 10% | 10% | 2     |

管理员:可看到店铺下各个通道的实时线路状况,实时接通、满意、排队等状况,便于管理人员进行现场的实时管理。

## 云信4.0 客服管理(管理员功能)-通道与客服管理-客服管理

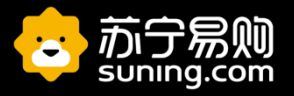

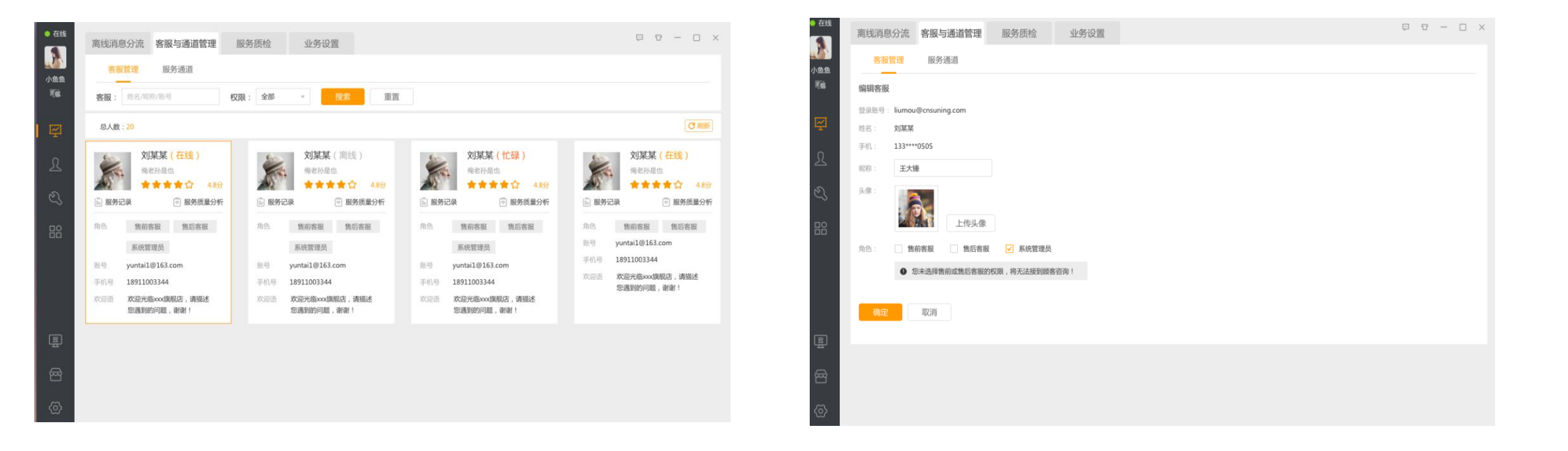

客服管理:列表可看所有客服的设置概况,点击每个客服可查看具体详情,并可便捷客服的角色、昵称、头像等。

# 云信4.0 客服管理(管理员功能)-通道与客服管理-通道管理

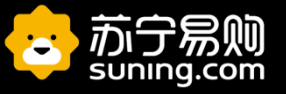

| 离线消息分流 客服与通道管理                     | 服务质检 | 业务设置    |                        | © ℃ - □ ×          |  |  |  |  |
|------------------------------------|------|---------|------------------------|--------------------|--|--|--|--|
| 客服管理服务通道                           |      |         |                        |                    |  |  |  |  |
| 售前客服售后客服                           |      |         |                        |                    |  |  |  |  |
| 通道名称:售前客服                          |      |         |                        |                    |  |  |  |  |
| 欢迎语:                               |      |         | ● 顾客咨询售前问题,系统会自动发送欢迎语  |                    |  |  |  |  |
|                                    |      |         |                        |                    |  |  |  |  |
| 高线提示语:                             |      |         | 0/10                   | ● 大售前者服在线,糸坑目切回复原者 |  |  |  |  |
| 未选员工 Q                             | 全选   |         | 通道内员工                  | 全选                 |  |  |  |  |
| ✓ 4424@qq.com(陈豪)                  |      |         | ✓ 4424@qq.com(陈豪)      |                    |  |  |  |  |
| ✓ sopkefu@admin.com(朱永胜)           |      |         | sopkefu@admin.com(朱永胜) |                    |  |  |  |  |
| 4424@qq.com(陈豪)                    |      | inter a | 4424@qq.com(陈豪)        |                    |  |  |  |  |
| 4424@qq.com(陈豪)<br>4424@aa.com(陈豪) |      | 増加      | 4424@qq.com(陈豪)        |                    |  |  |  |  |
| 4424@qq.com(陈豪)                    |      | ∢ 删除    | 4424@qq.com(陈豪)        |                    |  |  |  |  |
| 4424@qq.com(陈豪)                    |      |         | 4424@qq.com(陈豪)        |                    |  |  |  |  |
| 4424@qq.com(陈豪)                    |      |         | 4424@qq.com(陈豪)        |                    |  |  |  |  |
| 4424@qq.com(陈豪)                    |      |         | 4424@qq.com(陈豪)        |                    |  |  |  |  |

#### 服务通道设置:可在此编辑通道的欢迎语、离线提示、绑定通道下的客服等操作。

# 云信4.0 客服管理(管理员功能)-店铺快捷语维护

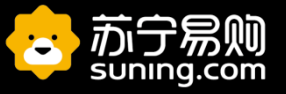

| <ul> <li>在线</li> </ul> | 离线消息分流 客服与通道管理 服务质检 业务设置                                                                                                    | ₽ ° – ° ×             |
|------------------------|----------------------------------------------------------------------------------------------------|-----------------------|
| 小鱼鱼                    | 店铺快捷短语 新增分组                                                                                                    | 【○ 刷新】 (周 导入) [ ◎ 导出] |
| <b>U</b>               | ▶ 默认分组                                                                                                    | 新增快捷短语                |
| 덛                      | ▼ 安装                                                                                                    | 自新增快捷短语               |
| Q                      | <ul> <li>苏宁安装:亲,我司安装免上门费(浴霸除外),安装过程中用到的包装箱之外的额外材料时收费的,这个是我司安装的价格表</li> </ul>                                                                                                    |                       |
|                        | • 苏宁安装:亲,我司安装免上门费(浴霸除外),安装过程中用到的包装箱之外的额外材料时收费的。这个是我司安装的价格表我司安装免上门费                                                                                                    | (浴霸除                  |
| ES                     | 外),安装过程中用到的包装箱之外的额外材料时收费的,这个是我司安装的价格表安装过程中用编辑短语 外的额外材料时收费的,这个是我很删除短语                                                                                                    | 司安… <u>显示全部</u>       |
|                        | <ul> <li>苏宁安装:亲,我司安装免上门费(浴霸除外),安装过程中用到的包装箱之外的额外材料时收费的,这个是我司安装的价格表我司安装免上门费外),安装过程中用到的包装箱之外的额外材料时收费的,这个是我司安装的价格表安装过程中用到的包装箱之外的额外材料时收费的,这个是我司安装的价格表安装过程中用到的包装箱之外的额外材料时收费的。</li> </ul> | (浴霸除<br>司安装的价         |
|                        | ▶ 购买前经常遇到的问题                                                                                                    | 新增快捷短语                |
|                        | ▶ 维修                                                                                                    | 自新增快捷短语               |
| Ē                      |                                                                                                    |                       |
| 쥼                      |                                                                                                    |                       |
| (2)                    |                                                                                                    |                       |

管理员维护后:店铺下客服的云信接待界面-短语-团队中会展示。

# 云信4.0 客服管理(管理员功能)-离线消息

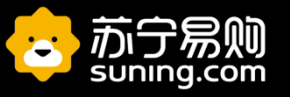

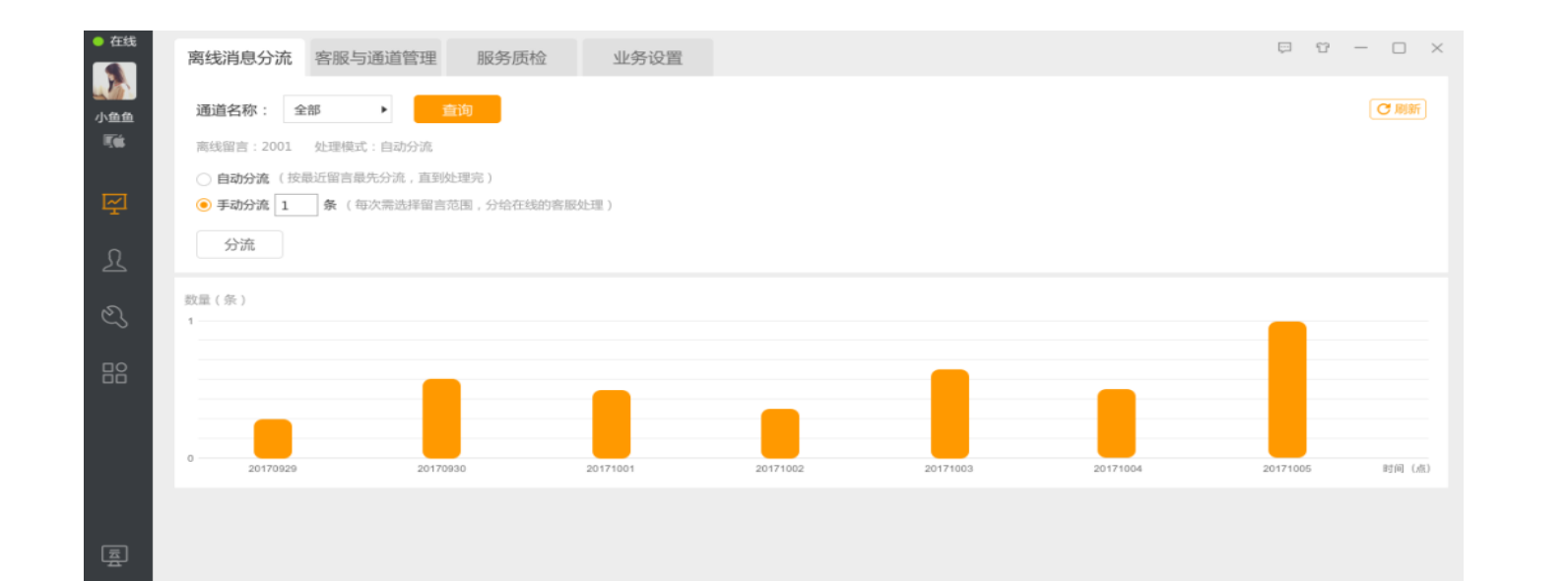

离线消息管理:夜间无人在线时,用户的消息会形成离线留言,此处可实时看到通道的离线留言条数,并可进行离线消息分流的设置。 手动分流:管理员可选择合适的时机,分流离线消息,分流数量可自定义选择。

自动分流:客服在线后,系统会自动将留言随机分配给在线的客服。

**注意点:离线消息默认是自动进行分流的**,就是说夜里没有客服在线的时候,顾客产出的离线留言次日客服上线自动分配进行处理;如果有特殊业务需求,需要将离线消息人工进行按需分流,可以按通道进行**配置手工分流,点击分配数量进行分配**,如果选择手工分流, 管理员一定要记得来处理; 云信4.0 设置

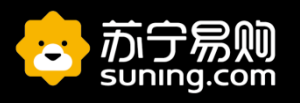

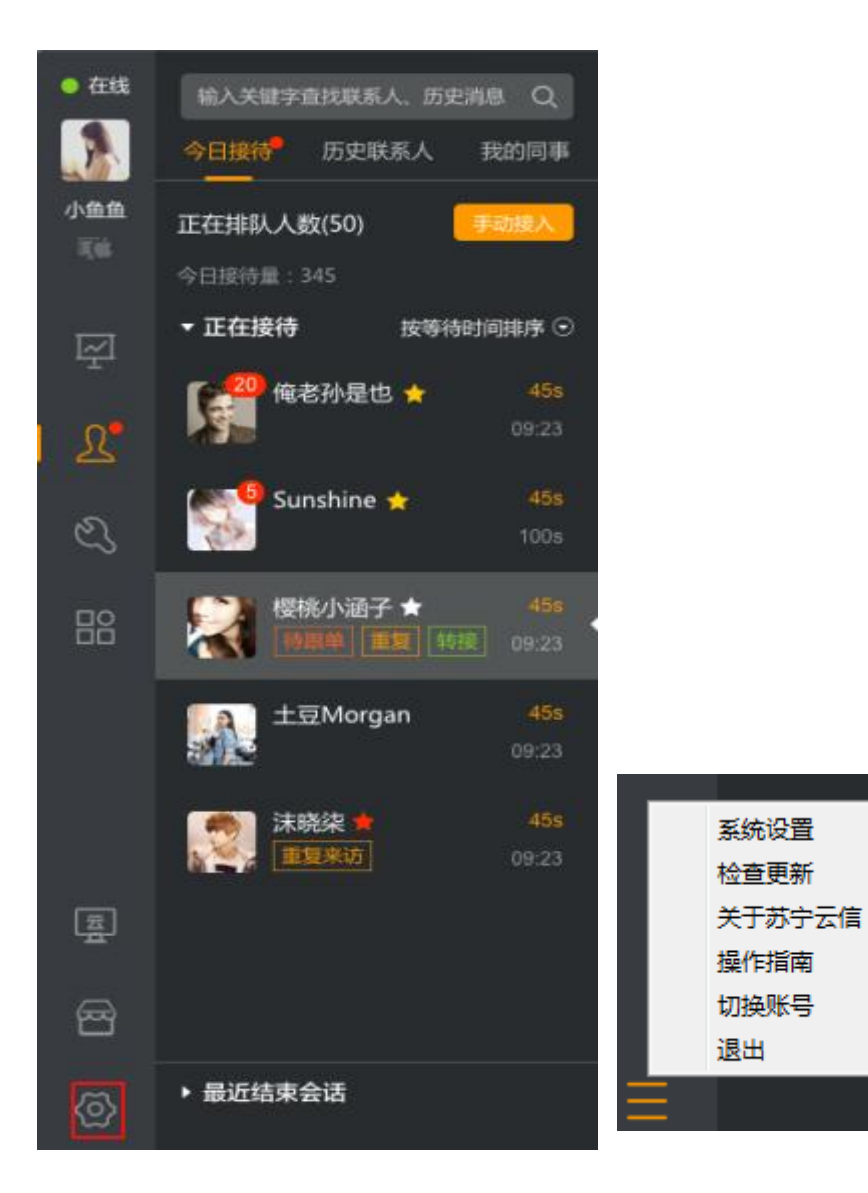

#### 系统设置

| 登录设置  | 登录设置                                                 |
|-------|------------------------------------------------------|
| 主面板   | 一 开机自动启动                                             |
| 声音设置  | 登陆后状态为 在线                                            |
| 热键设置  | 主面板                                                  |
| 文件管理  | 关闭面板时                                                |
| 状态与回复 | 每次关闭不再提醒我                                            |
| 快捷回复  | <ul> <li>隐藏到系统任务栏通知区域,不退出程序</li> <li>退出程序</li> </ul> |
|       | 新消息设置                                                |
|       | ☑ 工作台关闭时,新消息自动弹出                                     |
|       | ☑ 允许接收窗口抖动                                           |
|       | 声音设置                                                 |
|       | 声音类型 试听 状态 声音文件设置                                    |
|       | 消息提醒 🙃 🗹 C:\Program Files (x86)\YunXin\AB 🗋          |
|       | 确定取消                                                 |

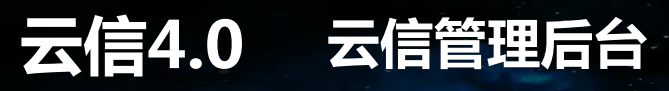

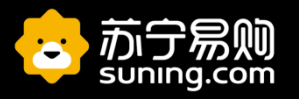

## **大家在使用云信之前,期望各家管理员先将各店的客服数据进行维护,方便日常管理** https://talk8admin.suning.com/yunxin-admin-web/security/login.htm

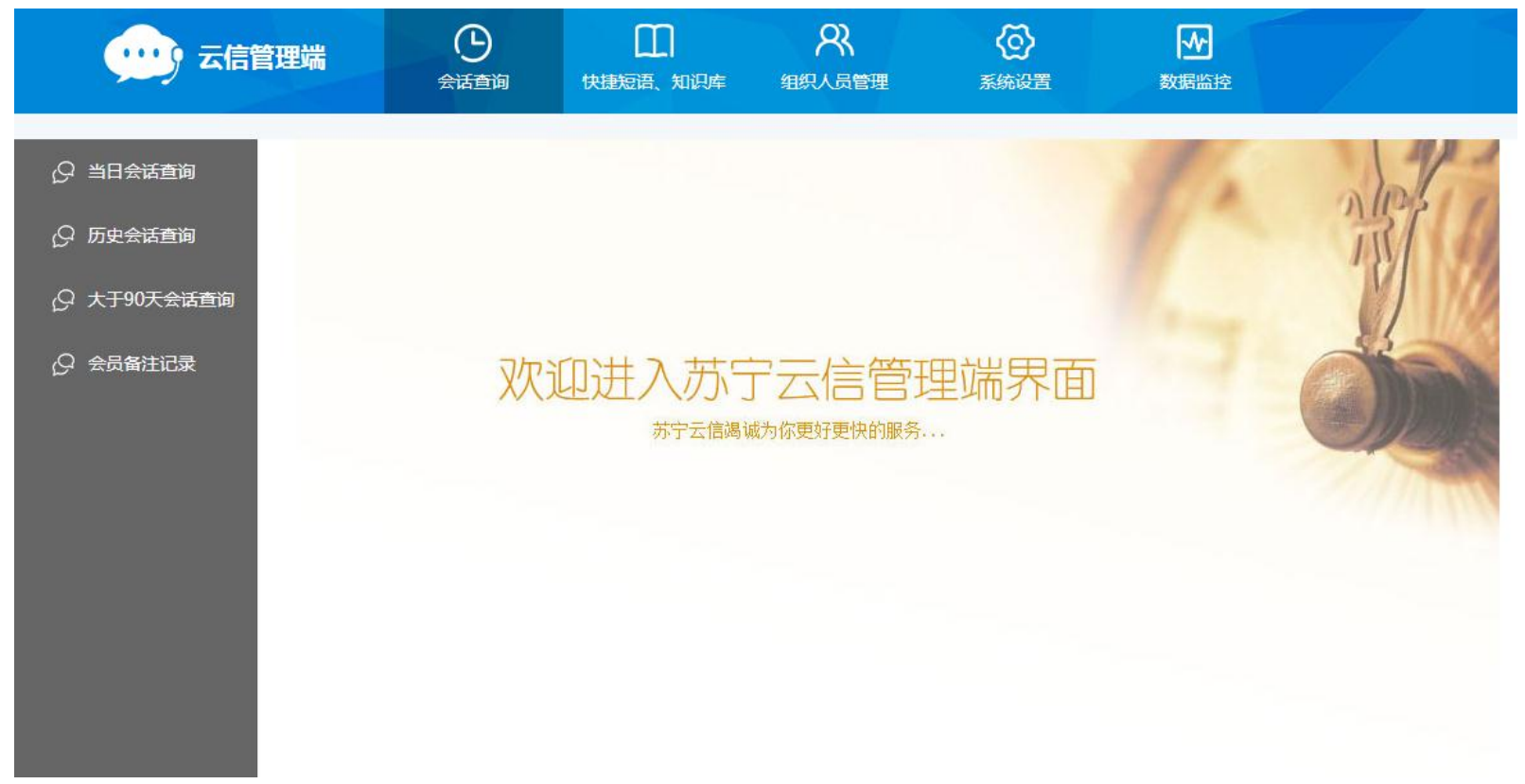

管理员(主账号)登陆云信管理平台 首先维护客服数据 组织人员管理---客服管理 云信4.0 维护客服数据

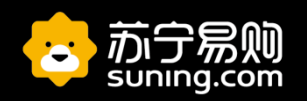

|        | 管理端            | 会<br>话查询 快捷短          | 田<br>语、知识库                                                          | <b>久</b><br>组织人员管理 | <b>公</b><br>系统设置         | <b>秋</b><br>数据监控                               |        |    |       |
|--------|----------------|-----------------------|---------------------------------------------------------------------|--------------------|--------------------------|------------------------------------------------|--------|----|-------|
| 9 客服管理 | 客服管理           |                       |                                                                     |                    |                          |                                                |        |    |       |
| ₽ 角色管理 | 客服姓名:<br>状态: ≦ | 客服<br>全部 •            | 勝索<br>1<br>1<br>1<br>1<br>1<br>1<br>1<br>1<br>1<br>1<br>1<br>1<br>1 | 重置 下载              | 角色: 全部                   | ▼ 部门: 全                                        | 寄      | ¥  |       |
|        | 序号             | 客服账号                  | 客服姓名                                                                | 昵称                 | 角色                       | 所属部门                                           | 接待能力上限 | 状态 | 查看/编辑 |
|        | 1              | 10078487@cnsuning.com | 在线客服                                                                | 在线客服               | 普通客服                     | 在线客服售前                                         | 25     | 启用 | • /   |
|        | 2              | 11076114@qq.com       | fuwu                                                                | uu                 |                          | 在线客服售前                                         | 0      | 启用 | • /   |
|        | 3              | 11084118@cnsuning.com | 在线客服                                                                | 在线客服               | 普通客服                     | 在线客服售前                                         | 25     | 禁用 | • /   |
|        | 4              | 1141@1.com            | 布布2                                                                 | 布布2                | 普通客服                     | 在线客服售前                                         | 25     | 启用 | • /   |
|        | 5              | 12061732@cnsuning.com | 云信静静                                                                | 云信静静昵称             | C店商户系统管理员                | 在线客服售前                                         | 1      | 启用 | • /   |
|        | 6              | 12070960@cnsuning.com | 在线客服                                                                | 在线客服               | 普通客服                     | 在线客服售前                                         | 25     | 启用 | • /   |
|        | 7              | 1215386419@qq.com     | 朱蓝青                                                                 | 青青                 |                          | 在线客服售前                                         | 0      | 启用 | • /   |
|        | 8              | 127S@prd.com          | 在线客服                                                                | 在线客服               | 普通客服                     | 在线客服售前                                         | 25     | 禁用 | • /   |
|        |                | 10000700 0            | / Note on                                                           | L. / Sets an       | ومروم ومشور الأكار بلوان | / <u>1000000000000000000000000000000000000</u> | 05     | ++ | A 4   |

点击搜索 , 系统自动带出所有坐席信息 点击行项目 编辑

# 云信4.0 维护客服数据

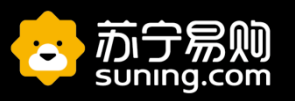

| 今 客服管理 | 编辑客服     |              |                          |                      |          |           |
|--------|----------|--------------|--------------------------|----------------------|----------|-----------|
| ₽ 角色管理 | 基本信息     |              |                          |                      |          |           |
|        | 公司名称:    | 南京歌行商贸有限公司17 | . <b>*</b> 客服账号 <b>:</b> | 10078487@cns         | *客服姓名:   | 在线客服      |
|        | *客服昵称:   | 在线客服         | 电子邮箱:                    | 10078487@cnsuning.cc | *接待能力上限: | 25        |
|        | *离线消息上限: | 5            |                          |                      |          |           |
|        | 所属部门:    | 在线客服售前  ▼    | 部门负责人:                   | ◎是 ⑧否                | 状态:      | ● 启用 ○ 禁用 |
|        | 角色:      | 普通客服   ▼     |                          |                      |          |           |
|        | 服务标签:    | 添加 +         |                          |                      |          |           |
|        | *服务通道:   | ■售前客服        | ■售后客服                    |                      |          |           |
|        | 备注:      | 在线客服         |                          |                      |          |           |
|        |          |              |                          |                      |          |           |
|        |          |              |                          |                      |          |           |
|        |          |              |                          |                      |          |           |

维护客服姓名、昵称方便日常管理区分坐席工作,以及会话转移的时候可以区分 接待上限,是指客服**同时可以接待顾客数量(误区并不是客服一共可以接待数据)**,不要设置过大,过大 会影响分配逻辑,正常5—12差不多了,设置过多大忙的时候,会同时进入很多顾客,影响服务质量与响 应速度,过大考核不达标后果自负。 **服务通道**:代表客服服务业务类型,例如售前、售后,勾选什么既服务什么类型,可以多选

# 云信4.0 常用语数据维护

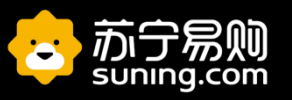

| ₽ 知识库    | 团队快捷短语 🕂 新增短语                                                          | 🕽 刷新 🕜 导出 🕑 导入 |
|----------|------------------------------------------------------------------------|----------------|
| Q 团队快捷短语 | →默认分组                                                                  |                |
|          | 您好,请问有什么可以帮您?                                                          |                |
|          | 稍等正在帮您查询                                                               |                |
|          | 亲~麻烦您对我的本次服务给个评价~谢谢您~~~                                                |                |
|          | 您好,为您给您提供更优质更专业的服务,马上给转接专门的处理通道给您解决的呢,您看可以吗?                           |                |
|          | 以下三种情况会导致您无法提交订单信息: 1.输入的地址存在空格或者字体不一致; 2.地址不在配送范围; 3.该商品无货。建议您逐项检查一下哈 | !              |
|          | 确认商品链接和地址:麻烦亲提供下商品的链接和您的详细地址(省、市、区、乡、镇)哦,好让小苏快速的帮您核实下问题哦。              |                |
|          | 2                                                                      |                |
|          | 1                                                                      |                |
|          | 感谢您对苏宁的支持与理解,谢谢,再见~欢迎您后期有问题联系我们的哦,祝您生活愉快!                              |                |
|          | saaa                                                                   |                |
|          | 123                                                                    |                |
|          |                                                                        |                |
|          | dadadadadada                                                           |                |
|          |                                                                        |                |
|          |                                                                        |                |

常用语库主账号可以维护,所有坐席可见; 我的常用语,坐席自己可以维护,自己可以见;

右击知识库新增 子菜单 知识库 导入模板内是三级目录 导入的时候必须手工先将三级目录建好再进行模板导入

# 云信4.0 会话查询

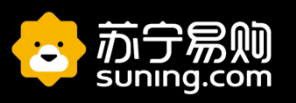

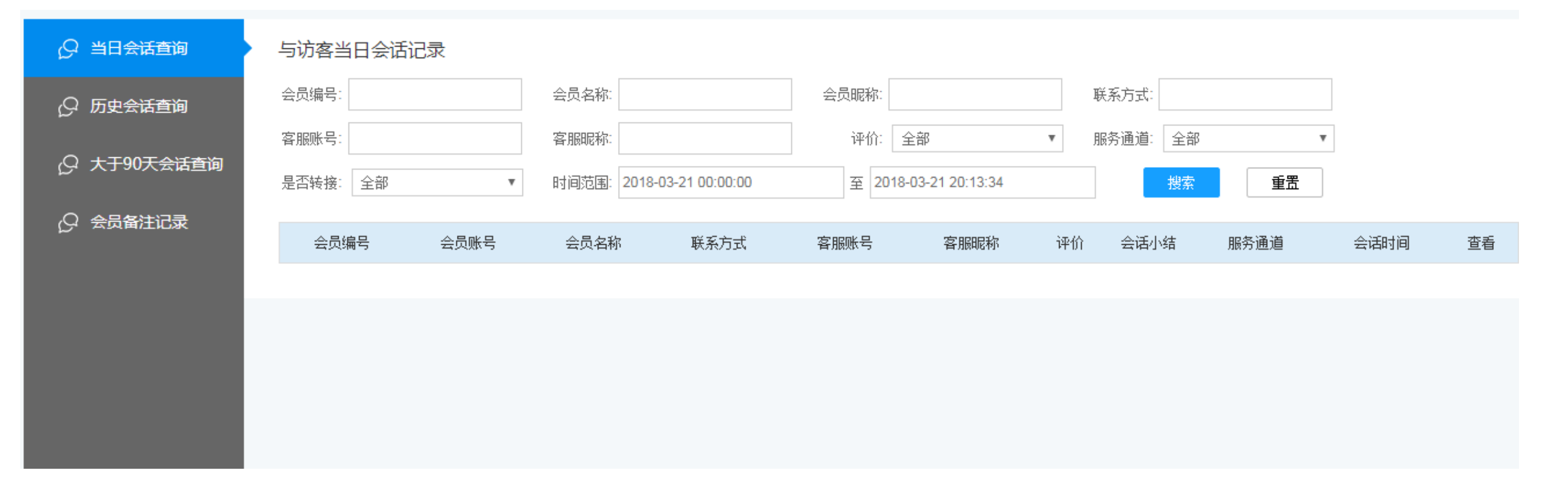

会话查询分为当日会话查询、历史会话查询 当日的只能查询当天内容 历史会话查询可以查询前90天内会话内容 注意点:尽量不要交叉维度查询,除非很明确顾客和哪位坐席产生的聊天记录; 正常使用顾客联系方式:手机或邮箱进行查询;或者使用客服昵称查询(这边就用到为什么要先行修改坐席昵称的目的了,这样才能区分)

#### 云信4.0 通道欢迎语

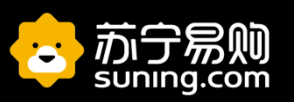

|        | 一 云信管理端         |            | Ш              | <u>କ</u>     | <b>©</b> | 是否接受会话转移 | 多: ●是 ●否                            |
|--------|-----------------|------------|----------------|--------------|----------|----------|-------------------------------------|
|        |                 | 会话查询       | 快捷短语、知识库       | 组织人员管理       | 系统设置     | *通道欢迎语:  | 新网购、心享受,为了更好的为您提供服务,请描述您想咨询的问题。     |
| 服务通道管理 | 修改服务通道          | <u> </u>   |                |              |          |          | 题,如京安快与加鞭的帮您查问开场城内您解决,给您飞一般的感<br>觉! |
| 小结类型管理 | *昵冬诵诮夕          | 称: 佳后家服    |                |              |          |          |                                     |
|        | 加 <i>新加速</i> 運車 | 数: 当该服务通道下 | 所有客服接待均达到上限,您知 | t许 100 人排队等待 |          |          |                                     |
|        |                 |            |                |              |          | *状态:     | ●启用●禁用                              |
|        |                 |            |                |              |          | *顾客直接对话: | ●启用●禁用                              |
|        |                 |            |                |              |          | *诵道业务标识: | ●佳前                                 |

| *客服全离线时,通道<br>离线提示语: | 当前客服人员不在线,<br>回复。 | 如果有服务需要请留言, | 待客服上线后给您 |
|----------------------|-------------------|-------------|----------|
|                      |                   |             |          |

通道欢迎语可以针对不同业务通道设置不同的提示语,通道离线提示语:当客服都下班了,客户进入此通道就会显示设置的提示语

| 云信4.0 数据                                | 居监   | i控与打          | 日表        |            |                    |                        |      | •    |                     |    |                 |         |                |    |  |
|-----------------------------------------|------|---------------|-----------|------------|--------------------|------------------------|------|------|---------------------|----|-----------------|---------|----------------|----|--|
| 、 一 一 一 一 一 一 一 一 一 一 一 一 一 一 一 一 一 一 一 | 锂    | 耑             | 会话查询      | 」  快       | (1)<br>使短语、知道      | 只库 维                   |      |      | <ul> <li></li></ul> |    |                 | ▲<br>数据 | <b>~</b><br>监控 |    |  |
| 服务通道监控                                  | ) AB | <b>资通道监</b> 括 | 空         |            |                    |                        |      |      |                     |    |                 |         |                |    |  |
| 实时接通率对比                                 | ÷    | 总接通率♥         | 首次接通<br>率 | 20S接通<br>率 | 30S接 <u>通</u><br>率 | <sup>45S</sup> 接通<br>率 | 评价牽♥ | 满意率♥ | 客服<br>登录<br>数       | 在线 | <b>客服</b><br>忙碌 | 离开      | 服务空闲<br>数      | 操作 |  |
| 客服会话分析                                  |      | 100%          | 100%      | 100%       | 100%               | 100%                   | 0%   | 0%   | 3                   | 3  | 0               | 0       | 124            | 查看 |  |
| 商户 <del>服务时</del> 段                     |      | 0%            | 0%        | 0%         | 0%                 | 0%                     | 0%   | 0%   | 1                   | 1  | 0               | 0       | 0              | 查看 |  |
| 裔户服务数据分析<br>                            |      |               |           |            |                    |                        |      |      |                     |    |                 |         | l              |    |  |
| 商户询单数据分析                                |      |               |           |            |                    |                        |      |      |                     |    |                 |         |                |    |  |
| 客服询单数据分析                                |      |               |           |            |                    |                        |      |      |                     |    |                 |         |                |    |  |
|                                         |      |               |           |            |                    |                        |      |      |                     |    |                 |         |                |    |  |

苏宁易则

日常管理人员可以后台查看店面情况 登陆座席数、坐席状态、会话总数、排队数等等,根据监控实际情况进行人员调控 并且可以进行实时监控每位坐席当前聊天内容 相关把报表参数不做详细讲解

## 云信4.0 报表权限开放

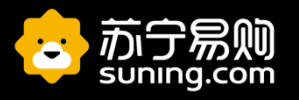

| 👥 云信管  |           | (1)<br>快捷短语、知识库 | <b>久</b><br>组织人员管理                             | (O)<br>系统设置                                        | 数据监控                                                              |     |
|--------|-----------|-----------------|------------------------------------------------|----------------------------------------------------|-------------------------------------------------------------------|-----|
| ♀ 客服管理 | 角色管理      |                 |                                                |                                                    |                                                                   |     |
| ♀ 角色管理 | C店商户系统管理员 | 普通客服—权限         | 配置                                             |                                                    |                                                                   |     |
|        | 普通客服<br>  | 历史消息管理          | <ul> <li>□ 会员备注记录</li> <li>□ 当日对话查询</li> </ul> | <ul> <li>□ 大于90天会话查询</li> <li>✓ 单条下载</li> </ul>    | ☑ 多条导出 🕢 对话查询                                                     |     |
|        |           | 常用语知识库          | □ 团队快捷短语                                       | □ 知识库                                              |                                                                   |     |
|        |           | 组织人员管理          | □ 修改客服                                         | 🔲 接待上限修改                                           |                                                                   |     |
|        |           | 系统设置            | 🗌 会话小结类型管                                      | 理                                                  |                                                                   |     |
|        |           | 会话权限            | ✔ 会话转移                                         | ☑ 与访客会话                                            | ☑ 手工接入会话                                                          |     |
|        |           | 质检视限            | 🔲 服务通道监控                                       | 🔲 离线留言明细 🛛 🗍                                       | □ 质检权限                                                            |     |
|        |           | 报表权限            | <ul> <li>实时接通率对比</li> <li>客服会话分析</li> </ul>    | <ul> <li>宮服间单数据分析 [</li> <li>南户间单数据分析 [</li> </ul> | <ul> <li>公司业务需求</li> <li>商户时段数据分析 报表</li> <li>商户服务数据分析</li> </ul> | 校分析 |
|        |           |                 |                                                |                                                    |                                                                   |     |
|        |           |                 |                                                | 保存                                                 |                                                                   |     |

说明:权限管理,各店根据自己家情况,是否需要增加新的角色或者特殊权限赋予特定员工; 可以进入组织人员管理----角色管理进行新增角色或者增加现有角色权限; 员工的角色,可以在客服管理内更改或赋予特定权限;

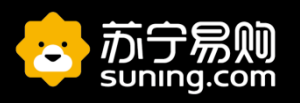

### 升级失败

- 1、版本自动升级,也是需要一定版本跨度要求,如果跨度太大将不支持升级;
- 2、部分商户WIN10系统,系统权限控制高,请尝试安装在非系统盘C盘;
- 3、部分商户使用无盘系统,有主机控制,存在自动还原程序,请联系各自系统管理员;
- 4、部分商户网络下载速度受限制,会照成升级失败;

5、部分商户直接在百度上搜索云信,百度上安装比较混乱,很多非官方安装包、以及版本过于低下版本,无法使用与自动 升级; 请认准 http://yunxin.suning.com

6、部分商户公司自身系统管理,管理员权限管控,请尝试安装在非系统盘C盘;

7、部分商户机器有多版本云信,版本冲突,请在控制面板里安装卸载中查看是否有多版本云信共存如有版本共存,请卸载 所有版本云信,下载最新版本云信即可;

# 云信4.0 常见问题

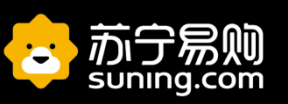

## 商户售前、售后分流问题?

### 首先我们需要先查看下客服到底服务哪个业务通道(售前?售后?还 是其他)

图中"通道名称"就代表这个客服所服务的业务范围; 客服挂在**售前通道**,那就服务售前业务,**售后通道**那就售后业务,或 者**售前、售后**都挂,就会都服务;

| 我的资料                                    | × |
|-----------------------------------------|---|
| ● ● ● ● ● ● ● ● ● ● ● ● ● ● ● ● ● ● ●   |   |
| 个人信息                                    |   |
| 账号: s <del>uncialiang@coning</del> .com |   |
| 坐席昵称: <b>亮亮</b>                         |   |
| 坐席角色:                                   |   |
| 所属公司:                                   |   |
| 部门名称: 在线客服售前                            |   |
| 服务信息                                    |   |
| 坐席接待上限: 0                               |   |
| 离线消息上限: 0                               |   |
| 通道名称: 告前客服 告后客服                         |   |
|                                         |   |

确定

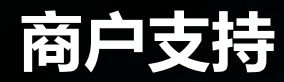

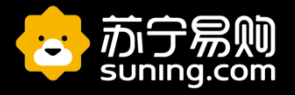

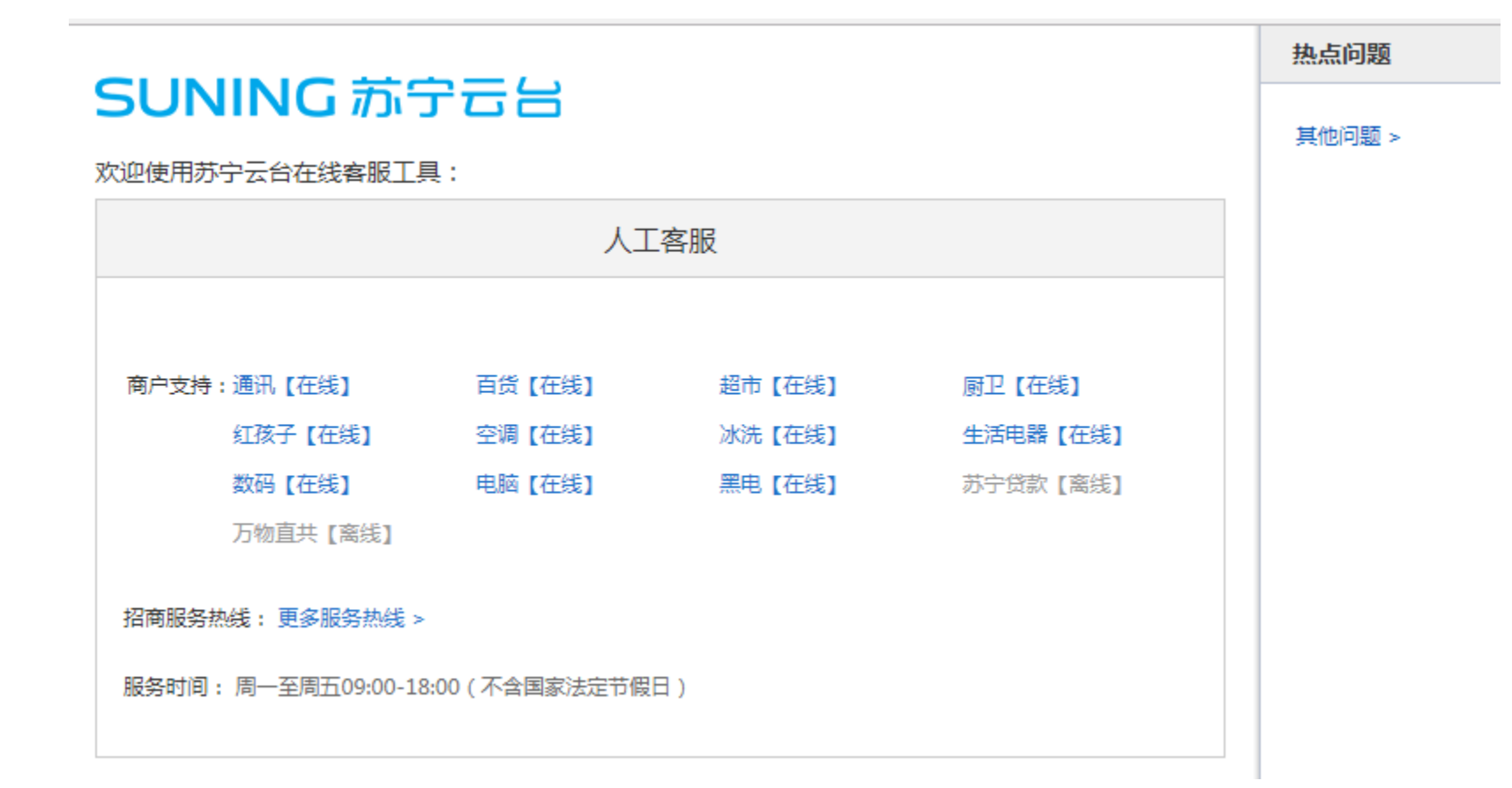

https://sop.suning.com/sel/ocs/showocspage.htm

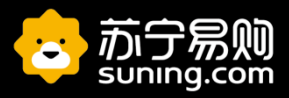

# THANK YOU